# HDA800 User Manual

# **Users Manual**

HDA800 Evaluation Kit

**SPB800** Serial to WiFi solution

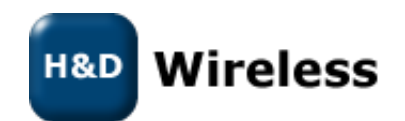

#### **Revision History**

| Revision | Revision date | Description                                     |
|----------|---------------|-------------------------------------------------|
| PA1      | 2010-11-30    | First Issue                                     |
| PA4      | 2010-12-17    | Updated for revision R2B of PC Connection Board |
| PA5      | 2011-01-12    | Added XPLAIN example                            |
|          |               |                                                 |
|          |               |                                                 |
|          |               |                                                 |
|          |               |                                                 |

Disclaimer and copyright notice

Information in this document, including URL references, is subject to change without notice. THIS DOCUMENT IS PROVIDED "AS IS" WITH NO WARRANTIES WHATSOEVER, INCLUDING ANY WARRANTY OF MERCHANTABILITY, NONINFRINGEMENT, FITNESS FOR ANY PARTICULAR PURPOSE, OR ANY WARRANTY OTHERWISE ARISING OUT OF ANY PROPOSAL, SPECIFICATION OR SAMPLE. All liability, including liability for infringement of any proprietary rights, relating to use of information in this document is disclaimed. No licenses express or implied, by estoppel or otherwise, to any intellectual property rights are granted herein.

All trade names, trademarks and registered trademarks mentioned in this document are property of their respective owners, and are hereby acknowledged.

Copyright © 2009 H&D Wireless AB. All rights reserved.

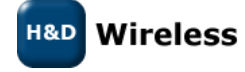

#### CONTENTS

| 1   | EVALUATION KIT CONTENT                                              |
|-----|---------------------------------------------------------------------|
|     |                                                                     |
| 2   | PREPARATIONS4                                                       |
| 2.1 | USB driver installation                                             |
| 3   | CONNECTING THE KIT                                                  |
| 4   | SPB800 MODES6                                                       |
| 5   | COMMANDS                                                            |
| 6   | EXAMPLE 1, SERIAL PORT WIRELESS LAN ADAPTER8                        |
| 6.1 | Web Configuration                                                   |
| 7   | EXAMPLE 2, LINUX EMULATION OF HOST13                                |
| 7.1 | Running the reference design on linux13                             |
| 7.2 | Testing the HTTP server implemented in the pclient reference design |
| 7.3 | Compiling the reference design                                      |
| 8   | EXAMPLE 3, (O)WL-PICO ON ATMEL XPLAIN16                             |
| 9   | FIRMWARE UPGRADE                                                    |

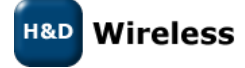

#### **1** Evaluation Kit Content

- SPB800E, SPB800 Extension board with a 10pos. header socket, to allow easy plug in.
- PC connection board
- USB cable
- USB Flash memory with documentation and reference code

### 2 Preparations

To communicate with the SPB800E from a PC you need the PC connection board that convert the SPB800E's UART signal to USB or RS-232 and provide 3.3V power to the module.

On the PC you need a serial communications application, such as TeraTerm or HyperTerm. TeraTerm can be downloaded from <u>http://www.ayera.com/teraterm/download.cfm</u>

#### 2.1 USB driver installation

If you are running Windows 7, it usually recognize the serial to USB chip and installs the drivers at first connection. For other operating system there are driver software provided on the USB memory under the directory called "USB\_driver"

If you cannot find the appropriate driver for your system or having other problems with the USB driver please seek more information at <a href="http://www.ftdichip.com/Drivers/VCP.htm">http://www.ftdichip.com/Drivers/VCP.htm</a>

Remember to set the two jumpers on the PC connection in their right position to enable USB as serial port. If you rather use the RS-232 port the jumpers should be in the left position. See Figure 2-1.

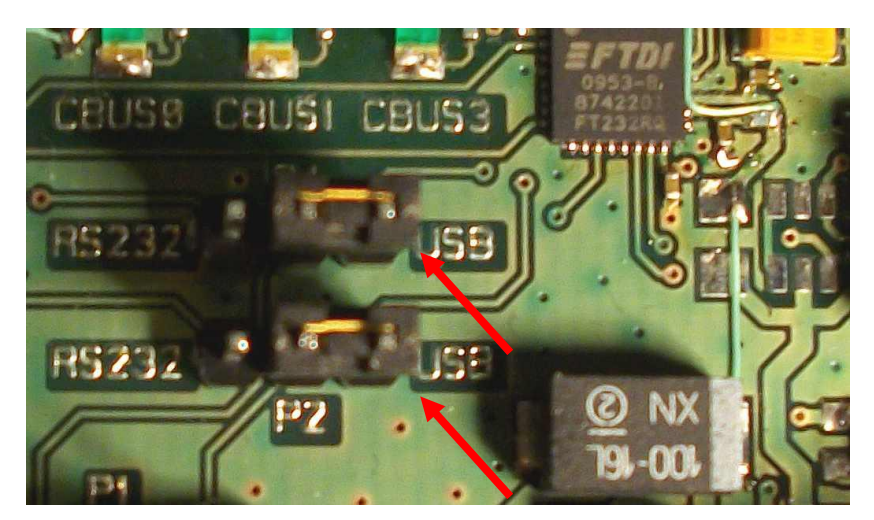

Figure 2-1: Port selection jumpers

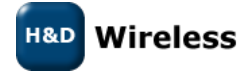

# 3 Connecting the Kit

Connect the Evaluation Kit as follows:

the figure below.

- 1. Plug in the SPB800E into the 10-pin header.
- Connect the PC Connection board with the USB cable to a USB port on a PC. The USB powers the board so no other power source is required. Or alternatively: Power the PC Connection board from an AC/DC adapter with between 5V – 9V DC output and plus
- 3. Start a serial communications application such as TeraTerm on PC1. In TeraTerm, select "Setup->Serial Port..." in the menu and configure the serial port according to

on the sleeve and negative on the centre pin. Connect with a serial cable to the PC.

| Tera Term: Seria   | l port setup | ×        |                      |
|--------------------|--------------|----------|----------------------|
| Port:              | СОМ6         | ОК       |                      |
| <u>B</u> aud rate: | 57600 💌      |          |                      |
| <u>D</u> ata:      | 8 bit 💌      | Cancel   |                      |
| P <u>a</u> rity:   | none 💌       |          |                      |
| <u>S</u> top:      | 1 bit 💌      | Help     | Tera Term: Error 🛛 🛛 |
| Elow control:      | none 💌       |          | Cannot open COM6     |
| Transmit delay     |              |          |                      |
| 0 msec/            | ighar 0 ms   | sec/line | (OK                  |

Note that the port number used to communicate with the SPB800E (COM6 in the figure above) might be different in some environments, so make sure to try another one if COM6 fails (see figure below)

The assigned port can also be found in the Windows Device Manager, under Ports (COM & LPT).

- 4. Press the reset button on the PC Connection Card to restart the SPB800E
- 5. In the TeraTerm window a series of dots appears one every second
- 6. Hit "Return" in the TeraTerm terminal within 5 seconds from the first dot to keep the SPB800E in configuration mode. A \$ prompt should show in the terminal.

Now you are ready to configure the SPB800E for one of the examples

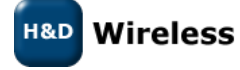

### 4 SPB800 Modes

The SPB800 are designed to operate in two different modes, one where the host is aware of the SPB800 and uses the oWL-pico API to configure and control the SPB800, another where the host is unaware of the SPB800 which is pre-configured and just forwards data on the serial port onto a TCP socket.

The two modes are controlled by the parameter /proto/active. For oWL-pico mode the parameter is set to *active* and for the un-aware mode to *none*.

## 5 Commands

The following commands are available for the SPB800 in configuration mode. For (o)WL-pico API command please see the (o)WL-pico API Specification.

| db      | Read/write database                |
|---------|------------------------------------|
| upgrade | fw upgrade xmodem                  |
| reset   | reset device                       |
| help    | print a list of available commands |

The db (data base) command splits in several commands

| db reset [path]             | reset param(s) to default (need to be followed by a db store) |
|-----------------------------|---------------------------------------------------------------|
| db get [path]               | list parameter(s) in the edit list.                           |
| db set <path> [args]</path> | set single parameter                                          |
| db load                     | read parameters from non-volatile memory (flash)              |
| db store                    | write parameters to non-volatile memory (flash)               |

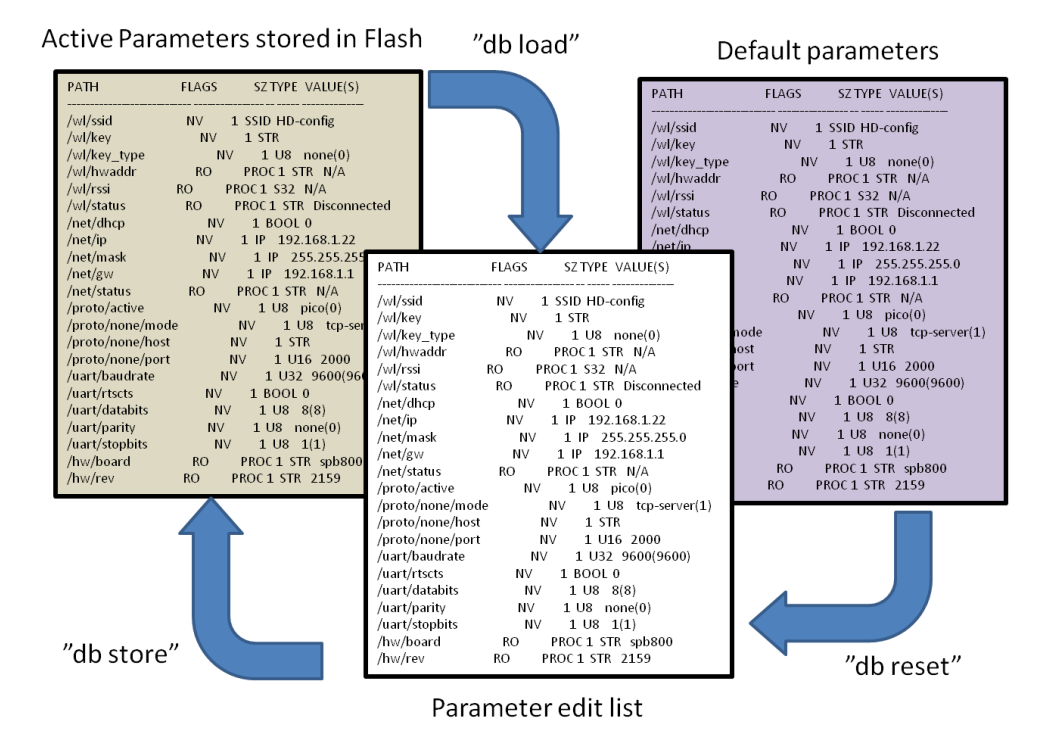

Figure 5-1: Parameter data base

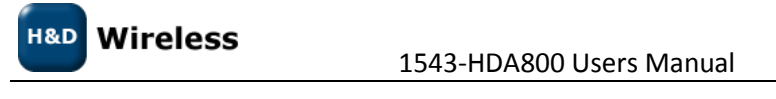

At start up the SPB800 read the parameters from the non-volatile memory, see Figure 5-1. To change a parameter value it needs to be changed in the edit list and then stored in non-volatile memory with the db store command. "db store" stores all the values in the edit list at the same time. The current parameters in non-volatile memory can be retrieved with the command "db load". Factory default setting can be retrieved with the command "db reset". Please not that to restore the active settings to factory default the parameters also have to be stored with "db store".

| 🕘 COM29:57600ba                                                                                                    | ud - Tera T                | erm VT                                                                                                    |                                                                                                    | -                                                                                                    |   |
|----------------------------------------------------------------------------------------------------|----------------------------|----------------------------------------------------------------------------------------------------|----------------------------------------------------------------------------------------------------|----------------------------------------------------------------------------------------------------|---|
| File Edit Setup                                                                                                    | Control                    | Window                                                                                                    | Resize                                                                                                    | Help                                                                                                    |   |
| S<br>S db get<br>PATH<br>(ul/csid                                                                                                    | FLAGS                      | 3<br>NU                                                                                                    | SZ TYPE                                                                                                    | VALUE(S)                                                                                                    |   |
| /µI/ssid<br>/µI/key<br>/µI/key<br>/µI/kaddr<br>/µI/rssi<br>/net/dhcp<br>/net/ip<br>/net/ip<br>/net/status<br>/net/gµ<br>/net/status<br>/proto/active<br>/proto/none/host<br>/proto/none/host<br>/proto/none/port<br>/uart/baudrate<br>/uart/tscts<br>/uart/databits<br>/uart/arity<br>/uart/stopbits<br>/hu/board<br>/hu/rev<br>\$ | RO<br>RO<br>RO<br>RO<br>RO | NV<br>NV<br>PROC<br>PROC<br>PROC<br>NV<br>NV<br>NV<br>NV<br>NV<br>NV<br>NV<br>NV<br>NV<br>NV<br>NV<br>NV<br>NV | 1 SSLU<br>1 STR<br>1 STR<br>1 STR<br>1 STR<br>1 STR<br>1 BOOL<br>1 IP<br>1 IP<br>1 IP<br>1 IP<br>1 STR<br>1 U8<br>1 U8<br>1 U8<br>1 U8<br>1 U8<br>1 U8<br>1 U8<br>1 STR<br>1 STR<br>1 ST | HU-config<br>N/A<br>N/A<br>Disconnected<br>0<br>192.168.1.22<br>255.255.255.0<br>192.168.1.1<br>N/A<br>pico(0)<br>tcp-server(1)<br>2000<br>9600(9600)<br>0<br>8(8)<br>none(0)<br>1(1)<br>spb800<br>2080 |   |
|                                                                                                    |                            |                                                                                                    |                                                                                                    |                                                                                                    | - |

Figure 5-2: Sample of db get listing

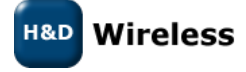

# 6 Example 1, Serial port Wireless LAN adapter

This example describes how to configure the HDA800 Evaluation Kit to a RS-232 – Wireless LAN adapter. It makes use of a direct method changing the parameter database values with commands from a consol terminal like TeraTerm or similar. This exemplify how the SPB800 can be used with a un-aware host with the (o)WL-pico API not active, i.e. the parameter "/proto/active" set to "none".

#### How to do it:

- Start a serial port terminal on the PC
- Connect the HDA800 to the Serial Port/Serial port adapter on the PC
- Insert the DC plug to power the unit and hit "Return" within 5 seconds. You should read a string of dots .. on the terminal and a \$ prompt once you have hit return. If you are to late in hitting "Return" the terminal won't do anything.

| 😃 C  | OM9:5 | 7600bau |         |        |        |      |          |
|------|-------|---------|---------|--------|--------|------|----------|
| File | Edit  | Setup   | Control | Window | Resize | Help |          |
| s    |       |         |         |        |        |      | *        |
|      |       |         |         |        |        |      | <b>▼</b> |

Example of terminal printout

• The following commands are available

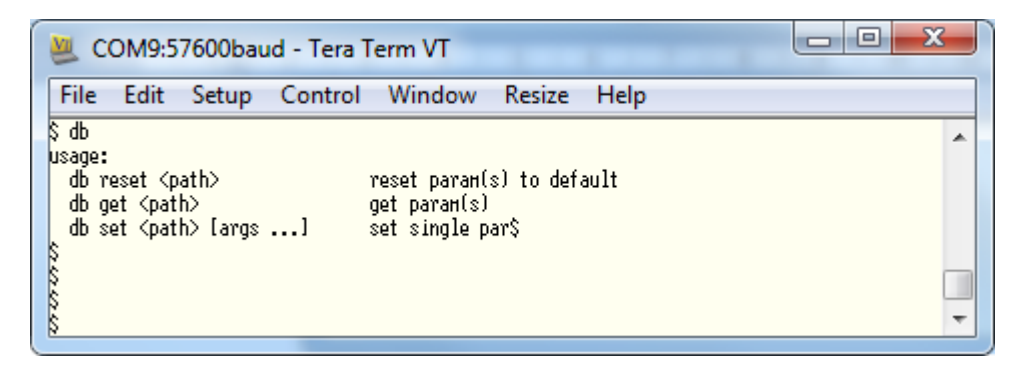

 With "db set" you can set all parameters for the HDA800 to connect to a WiFi Network as well as configure the serial port settings.

| Parameter               | Values                | Command                                                  |  |  |  |  |  |
|-------------------------|-----------------------|----------------------------------------------------------|--|--|--|--|--|
| IP Network parameters   | IP Network parameters |                                                          |  |  |  |  |  |
| IP address              | IPv4 address          | db set /net/ip <ip></ip>                                 |  |  |  |  |  |
| Default Gateway         | IPv4 address          | db set /net/gw <gw></gw>                                 |  |  |  |  |  |
| Netmask                 | IPv4 address          | db set /net/mask <mask></mask>                           |  |  |  |  |  |
| Enable DHCP             | Boolean               | db set /net/dhcp <0 or 1>                                |  |  |  |  |  |
| Wireless LAN parameters |                       |                                                          |  |  |  |  |  |
| SSID                    | String                | db set /wl/ssid <ssid></ssid>                            |  |  |  |  |  |
| Type of key used        | none, wep, wpa        | db set /wl/key_type <none, or="" wep,="" wpa=""></none,> |  |  |  |  |  |
| WEP, WPA/WPA2 key       | String                | db set /wl/key <key></key>                               |  |  |  |  |  |

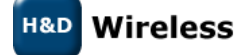

1543-HDA800 Users Manual

Copyright © 2010, 2011 H&D Wireless AB, Sweden, all rights reserved.

| RS-232 parameters      |                  |                                                          |
|------------------------|------------------|----------------------------------------------------------|
| Baudrate               | 9600, 38400,     | db set /uart/baudrate <rate></rate>                      |
|                        | 57600, 115200,   |                                                          |
|                        | 230400           |                                                          |
| Data                   | 5, 6, 7 or 8 bit | db set /uart/databits <5,6,7 or 8>                       |
| Parity                 | even, odd, none  | db set /uart/parity <even, none="" odd="" or=""></even,> |
| Stop bits              | 1, 2             | db set /uart/stopbits <1 or 2>                           |
| Flow Control           | Boolean          | db set /uart/rtscts <0 or 1>                             |
| Application parameters |                  |                                                          |
| Activate oWL-pico      | none, pico       | db set /proto/active none                                |
|                        |                  | (should always be set to none for RS232                  |
|                        |                  | adapter mode)                                            |
| TCP socket             | String           | db set /proto/none/port                                  |
| Server/Client          | tcp-server, tcp- | db set /proto/none/mode                                  |
|                        | client           |                                                          |
| Server IP address      | IPv4 address     | db set /proto/none/host <ip></ip>                        |

• Typing an erroneous command will list the available command as a help

Configuration Example:

- In this example we want to configure the HDA800 for a WiFi Network with the following characteristics
  - SSID = my-wifi-net
  - Encryption = WPA
  - Encryption passphrase =my-secret-key
  - IP address we want to assign = 192.168.2.10
  - Subnet mask = 255.255.255.0
  - Default Gateway 192.168.2.254
- Important! No settings are stored in the flash memory until the command "db store" is given.
- First we need to set the parameter /proto/active to none

\$ db set /proto/active none

• Then we continue with entering the SSID

\$ db set /wl/ssid my-wifi-net

• Then we enter the security encryption type in this case we are using WPA

\$ db set /wl/key\_type wpa

• Enter the key

\$ db set /wl/key my-secret-key

• Then we disable the DHCP client as we want to set a static IP address for the HDA800.

\$ db set /net/dhcp 0

• We enter the IP address we have selected for the HDA800. Make sure that is does not collide with any other static set address or the address range managed by the networks DHCP server.

\$ db set /net/ip 192.168.2.10

H&D Wireless

• We enter the corresponding network mask.

\$ db set /net/mask 255.255.255.0

• Then we enter the default gateway of the network

\$ db set /net/gw 192.168.2.254

• We then in a similar fashion set the RS-232 parameters, first the baud rate to 9600 kbps

\$ db set /uart/baudrate 9600

• We turn flow control off

\$ db set /uart/rtscts 0

• The number of data bits to 8

\$ db set /uart/databits 8

• The number of parity bits to none

\$ db set /uart/parity none

• The number of stop bits to 1

\$ db set /uart/stopbits 1

• Finally we defines the HDA800 as server for the TCP socket

\$ db set /proto/none/mode tcp-server

• And set the port of the TCP socket to 2001

\$ db set /proto/none/port 2001

• To check our parameters we type "db get" to list all parameters to check.

\$ db get

| PATH         | FLAGS  | SZ  | TYPE    | VALUE(S)      |
|--------------|--------|-----|---------|---------------|
|              |        |     |         |               |
| /wl/ssid     | NV     | 1   | SSID    | my-wifi-net   |
| /wl/key      | NV     | 1   | STR     | my-secret-key |
| /wl/key_type | NV     | 1   | U8      | wpa(2)        |
| /wl/hwaddr   | RO PRO | C 1 | STR N/  | A             |
| /wl/rssi     | RO PRO | C 1 | S32 N/  | A             |
| /wl/status   | RO PRO | C 1 | STR Dis | sconnected    |
| /net/dhcp    | NV     | 1   | BOOL    | 0             |
| /net/ip      | NV     | 1   | IP      | 192.168.2.10  |
| /net/mask    | NV     | 1   | IP      | 255.255.255.0 |
| /net/gw      | NV     | 1   | IP      | 192.168.2.254 |
| /net/status  | RO PRC | C 1 | STR     | N/A           |
|              |        |     |         |               |

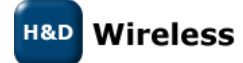

| /proto/active     | NV    | 1     | U8   | none(0)      |
|-------------------|-------|-------|------|--------------|
| /proto/none/mode  | NV    | 1     | U8   | tcp-server1) |
| /proto/none/host  | NV    | 1     | STR  |              |
| /proto/none/port  | NV    | 1     | U16  | 2001         |
| /proto/pico/ascii | NV    | 1     | BOOL | 0            |
| /proto/pico/echo  | NV    | 1     | BOOL | 0            |
| /uart/baudrate    | NV    | 1     | U32  | 9600(9600)   |
| /uart/rtscts      | NV    | 1     | BOOL | 0            |
| /uart/databits    | NV    | 1     | U8   | 8(8)         |
| /uart/parity      | NV    | 1     | U8   | none(0)      |
| /uart/stopbits    | NV    | 1     | U8   | 1(1)         |
| /hw/board         | RO PF | ROC 1 | STR  | spb800       |
| /hw/rev           | RO PF | ROC 1 | STR  | N/A          |
|                   |       |       |      |              |

• Satisfied with the result we enter the parameters into the flash with "db store"

#### \$ db store

- We can now disconnect the HDA800 from the serial port and DC power and connect it to any equipment that communicates with a RS-232 serial port and access that through a TCP socket on port 2001.
- See also 1543- HDA800 Quick Start Guide for more information on this example.

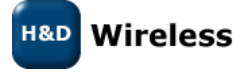

#### 6.1 Web Configuration

When the pico mode is turned off (/proto/active = none) the SPB800 publish a configuration web page at its IP address. As default the SPB800 is configured for an open netweork with SSID = HD-config and IP address 192.168.2.22.

| Image: Security Type       None       WEP       WPA/WPA2/RSN       Sida + Sida + Sida + Verktyg +         Security Type       None       WEP       WPA/WPA2/RSN       Enter SSID and security type.         Unless the network HD-config       Security Type       None       WEP       WPA/WPA2/RSN         Security Key       Enter SSID and security type.       Unless the network is open you also have to enter Security Key         The Security Key is not necessary if Security Type is "None"       Choose if to use DHCP client or not. If not used enter a static IP address 192.168.1.22         Netmask       255.255.255.0       Set up the serial port         WART Configuration       Set up the serial port         UART Configuration       Set up the serial port         P address 192.168.1.1       Set up the serial port         UART Configuration       Set up the serial port         Parity       None       None         Parity       None       Stop Bits         Parity       None       Stop Bits         Parity       None       Stop Bits                                                                                                    | Device Configuration - Windows Internet Explorer                                                                                                    |                                                                                                    |
|----------------------------------------------------------------------------------------------------|----------------------------------------------------------------------------------------------------|----------------------------------------------------------------------------------------------------|
|                                                                                                    | 🕞 💬 🗢 🙋 http://192.168.1.22/ 🛛 👻 🍫 🗙 🚼                                                                                                    | Google P 🗸                                                                                                    |
| H&D Wireless SPB800 Device Configuration         Device status         Serial Proxy Link State : Disconnected         Rx bytes : 0       Tx bytes : 0         WiFi Configuration         SSID of new network HD-corfig         Security Type       None © WEP © WPA/WPA2/RSN         Security Key         The Security Key is not necessary if Security Type is "None"         IP Configuration         Use DHCP?         The three following fields only has to be filled in if DHCP is not used         IP address 192.168.1.22         Netmask 255.255.255.0         Gateway 192.168.1.1         UART Configuration         Supported baud rates are 9600, 19200, 38400, 57600, 115200 and 2000         Baud rate 9600         Parity         • None © Even © Odd Data bits © 5 © 6 © 7 • 8 Stop bits • 1                                                                                                    | 🐈 Favoriter 🛛 🌈 Device Configuration 🛛 🖄 🔻 🖾 👻 🖃                                                                                                    | 🖶 🔻 Sida 🕶 Säkerhet 🕶 Verktyg 🕶 🔅                                                                                                    |
| Device status   Serial Proxy Link State : Disconnected   Rx bytes : 0   Tx bytes : 0   Tx bytes : 0   WiFi Configuration SSID of new network HD-config Security Type None WEP WPA/WPA2/RSN Enter SSID and security type. Unless the network is open you also have to enter security Key The Security Key is not necessary if Security Type is "None" IP Configuration Use DHCP? The three following fields only has to be filled in if DHCP is not used IP address 192.168.1.22 Netmask 255.255.255.0 Gateway 192.168.1.1 UART Configuration Supported band rates are 9600, 19200, 38400, 57600, 115200 and 2017 Band rate 9600 Parity None Even © Odd Data bits S 6 © 7 • 8 Stop bits • 1                                                                                                    | H&D Wireless SPB800 Device Configuration                                                                                                    |                                                                                                    |
| WiFi Configuration       Enter SSID and security type.         SSID of new network HD-corfig       Unless the network is open you also have to enter security Key         Security Key       Enter SSID and security type.         The Security Key       Choose if to use DHCP client or not. If not used enter a static IP address, network mask and default gateway         IP address 192.168.1.22       Set up the serial port         Netmask 255.255.255.0       Set up the serial port         Gateway 192.168.1.1       Baudrate         UART Configuration       Stop Bits         Supported baud rates are 9600, 19200, 38400, 57600, 115200 and 301       RTS/CTS         Parity       None © Even © Odd Data bits © 5 © 6 © 7 @ 8 Stop bits @ 1                                                                                                    | Device status<br>Serial Proxy Link State : Disconnected<br>Rx bytes : 0 Tx bytes : 0 Tx bytes : 0                                                                                                    | e show the<br>device                                                                                                    |
| The Security Key is not necessary if Security Type is "None"         IP Configuration         Use DHCP?         The three following fields only has to be filled in if DHCP is not used :         IP address         IP address         192.168.1.22         Netmask         255.255.255.0         Gateway         192.168.1.1         UART Configuration         Supported baud rates are 9600, 19200, 38400, 57600, 115200 and 3000         Baud rate         9600         Parity            None © Even © Odd Data bits © 5 © 6 © 7 ® 8 Stop bits @ 1                                                                                                    | WiFi Configuration<br>SSID of new network HD-config<br>Security Type  WPA/WPA2/RSN<br>Security Key                                                                                                    | Enter SSID and security type.<br>Unless the network is open<br>you also have to enter<br>Security Key                                                                          |
| IP address 192.168.1.22         Netmask 255.255.255.0         Gateway 192.168.1.1         UART Configuration         Supported baud rates are 9600, 19200, 38400, 57600, 115200 and 2000         Baud rate 9600         Parity         Note © Even © Odd Data bits © 5 © 6 © 7 ® 8 Stop bits © 1                                                                                                    | The Security Key is not necessary if Security Type is "None"<br>IP Configuration<br>Use DHCP?<br>The three following fields only has to be filled in if DHCP is <b>not</b> used ·                                                                                                    | Choose if to use DHCP client or<br>not. If not used enter a static IP<br>address, network mask and<br>default gateway                                                          |
|                                                                                                    | IP address 192.168.1.22         Netmask 255.255.255.0         Gateway 192.168.1.1         UART Configuration         Supported baud rates are 9600, 19200, 38400, 57600, 115200 and 300         Baud rate 9600         Parity Image: None Image: Even Image: Odd Data bits Image: 5 Image: 6 Image: 7 Image: 8 Stop bits Image: 7 Image: 8 Stop bits Image: 7 Image: 7 Image: | Set up the serial port<br>Baudrate<br>Parity<br>Stop Bits<br>RTS/CTS                                                                                                    |
| Serial Proxy Configuration       If you are to use the BOX800C in proxy mode enter if the unit should server or client. If it is or you'll need to enter the address of the server need to enter the server need to enter the server ne | Serial Proxy Configuration<br>Mode  Server Client Remote host IP address<br>Remote host TCP port 2000<br>Submit<br>Clar  Skyddat läge: Av                                                                                                    | If you are to use the<br>BOX800C in proxy mode<br>enter if the unit should be<br>server or client. If it is clien<br>you'll need to enter the IP<br>address of the server node |

It allows the user to remotely change the configuration and check the settings and status.

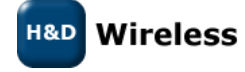

### 7 Example 2, Linux emulation of host

In pico mode, the SPB800 device is controlled by a host through a serial connection. The host is typically an embedded platform where wifi and ip functionality should be added through the SPB800 and the oWL-Pico API.

Included in the release is a reference design application which uses the oWL-Pico API. The reference design provides an interactive shell where the various functions of oWL Pico API can be invoked.

The reference design supports linux hosts and the ATMEL Xplain board.

Both source and binaries are provided for those platforms. See the section about compiling for information on how to recompile the reference design. To get started quickly, the binaries can be used.

#### 7.1 Running the reference design on linux

• First make sure that the pclient binary is executable by issuing the following command:

\$ chmod +x pclient

- Then power up the SPB800 board and connect the eval kit to the PC. Allow the device to boot up completely before starting the pclient application on the linux host.
- On a linux host then start the pclient application with the following command:

\$ ./pclient /dev/ttyUSB1 115200

- /dev/ttyUSB1 should be replaced by the actual serial port on the linux host where the SPB800 EVK is connected.
- The help command will list the available commands:
  - \$ help

| send file      | send file <sockid> <file></file></sockid>     |
|----------------|-----------------------------------------------|
| recv_file      | recv_file <sockid> <file></file></sockid>     |
| recv           | recv_ <sockid></sockid>                       |
| linkup         | wlp linkup(ssid, key, wep)                    |
| linkdown       | wlp linkdown()                                |
| get hwaddr     | wlp get hwaddr()                              |
| get_network    | wlp_get_network()                             |
| set ipaddr     | wlp set ipaddr(ip, mask, gw, dns)             |
| get_ipaddr     | wlp_get_ipaddr()                              |
| set_dhcp       | wlp_set_dhcp(enable)                          |
| get_dhcp       | wlp_get_dhcp()                                |
| get hostbyname | wlp_get_hostbyname(dnsname)                   |
| socket         | wlp_socket(type, proto)                       |
| bind           | wlp bind(sock, ip, port)                      |
| listen         | wlp <sup>_</sup> listen(sockid, backlog)      |
| connect        | <pre>wlp_connect(sockid, ip, port)</pre>      |
| close          | wlp_close(sockid)                             |
| send           | <pre>wlp_send(sockid, data)</pre>             |
| sendto         | <pre>wlp_sendto(sockid, data, ip, port)</pre> |
| get_peeraddr   | <pre>wlp_get_peeraddr(sockid) ttcp</pre>      |

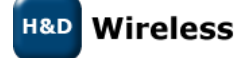

1543-HDA800 Users Manual

page 13 (18)

```
ttcp throughput test
help print this information
```

• See the command reference for information about each command and the examples section for information about how to combine commands.

# 7.2 Testing the HTTP server implemented in the pclient reference design

• Use the command "linkup" to connect to an access point on the local network. The ssid, encryption key and optionally encryption type should be specified:

```
$ linkup my-ssid my-key123 0
conn cb: 1
```

- In the case above, the ssid of the access point is "my-ssid", the key is "my-key123" and the key type is wpa (0). If a wep key is used, the key type should be 1.
- The "conn\_cb: 1" will be printed as soon as the link is up.
- If the access point supports dhcp, an ip address can be requested with the set\_dhcp command:

```
$ set_dhcp 1
addr cb: 192.168.2.111
```

- The "addr\_cb: 192.168.2.111" will be printed when an ip address has been obtained.
- If the access point don't support dhcp, a static ip address configurion can be set with the set\_ipaddr command:

\$ set ipaddr 192.168.2.10 255.255.255.0 192.168.2.1 192.168.2.1

- In this case the ip address was set to 192.168.2.10, the network mask to 255.255.255.0, the gateway to 192.168.2.1 and the dns server to 192.168.2.1.
- When an ip address has been configured, the pclient software will start an http server. This server can be accessed by browsing to the configured ip address using a web browser on a PC connected to the same network.

#### 7.3 Compiling the reference design

- The reference design software can be compiled for a linux host or for the ATMEL Xplain board.
- To compile for linux, run the following commands:

```
$ cd owl_pico-r2033/ports/linux
```

```
$ make
```

- The binary "pclient" should now be created.
- To compile for Xplain, asf-2.0.0 from atmel must first be extracted. Then run the following commands:

Wireless

1543-HDA800 Users Manual

page 14 (18)

\$ cd owl\_pico-r2033/ports/linux \$ make AVR8\_FRAMEWOR=/path/to/asf-2.0.0/xmega

- Note that /path/to should be replaced by the actual location where asf-2.0.0 was extracted.
- The binary "pclient.hex" will be produced which can now be flashed onto the Xplain board. Exactly how to perform this is out of the scope of this manual.

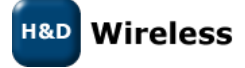

# 8 Example 3, (o)WL-Pico on Atmel XPLAIN

In this example a reference design with the (o)WL-pico client is run on Atmel's evaluation and demonstration kit for ATxmega128A1, Xplain.

- Compile the reference design for Xplain, see 7.3, or download the .hex file from www.hdwireless.se
- Load the reference design binary file, pclient.hex, onto the XPLAIN board
- The SPB800E should be connected to the lower right pin header on the XPLAIN board

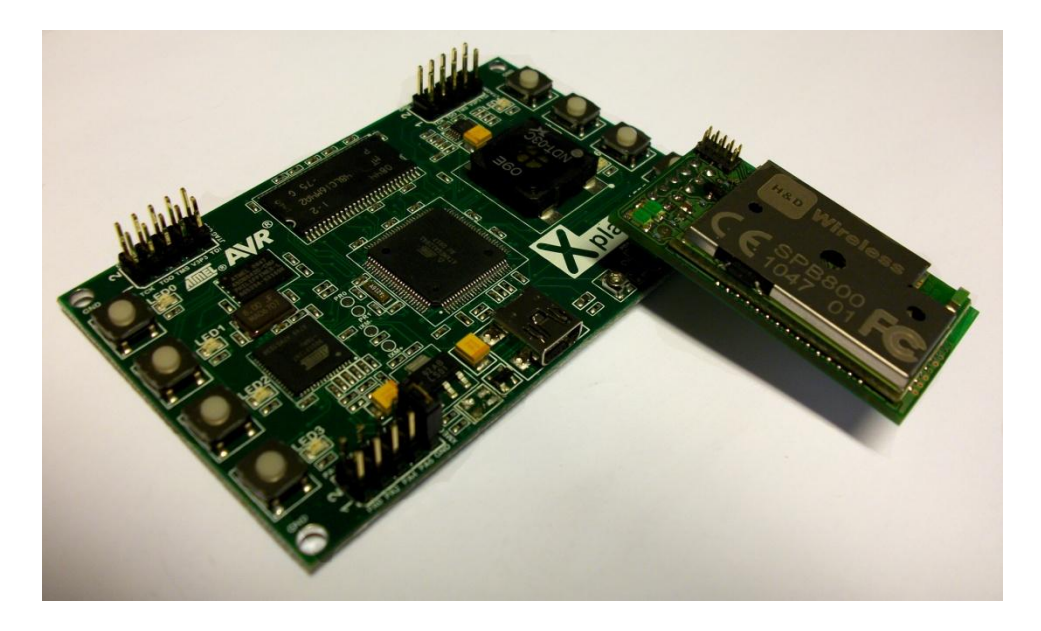

- Connect the XPLAIN board to a USB port on a PC.
- Open a serial port terminal (9600, 8, no, 1, none) and type the oWL-pico API command

\$ set\_dhcp 1

- This will enable the DHCP client in the SPB800
- The give the command

\$ linkup my-ssid (my-key 0)

- Where "my-ssid" is the ssid you want to connect to. It is optional to add key and security type (0 = WPA, 1 = WEP), to connect to a secure network.
- The SPB800 will connect to the WLAN with the set ssid and light one LED when successful and confirm the connection back to the host (XPLAIN)
- Then its DHCP client requests an IP address and when it is received it lights the second LED and reports the acquired IP address to the host.

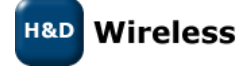

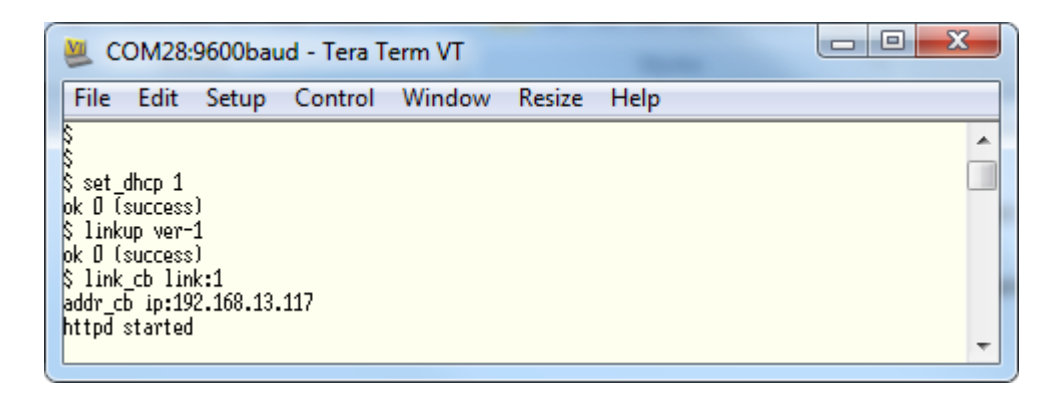

• Now you can open the webpage with a web-browser on any platform (PC, iPad, SmartPhone) that is connected to the same network

| 🔗 oWL pico HTTP Web server - Windows Internet Explorer                                                                                                    |           | ×            |
|----------------------------------------------------------------------------------------------------|-----------|--------------|
|                                                                                                    |           | + م          |
| 🖕 Favoriter 🛛 🍘 oWL pico HTTP Web server 👘 🔻 🗟 🔻 🖃 🖛 Sida 🔻 Säkerhet 🕶                                                                                                    | Verktyg 🔻 | <b>⊘</b> ▼ " |
| Web Server running on oWL pico<br>The web page is served by whp_httpd using the SPB800 WLAN module and the<br>oWL-pico© Software API; a unique Wi-Fi solution from <b>H&amp;D Wireless AB</b> . |           |              |
| IP Address: 192.168.13.117<br>MAC Address: 7a:c4:0e:94:ea:a9<br>Temperature: 38 C<br>Refresh                                                                                                    | _         | E            |
| LED control<br>LED0 LED1 LED2 LED3<br>LED4 LED5 LED6 LED7                                                                                                    |           |              |
| Klar 😔 Internet   Skyddat läge: Av                                                                                                    | ▼ € 100 % | · ·          |

• The webpage allows wireless control over the LEDs on the XPLAIN and takes a reading of the built in temperature sensor.

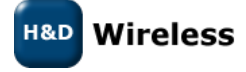

# 9 Firmware Upgrade

To upgrade the firmware of the SPB800E do as follows:

- Connect the SPB800E with the PC Connection board to a Serial port of a PC and start TeraTerm (57600 8N1)
- Power up or power cycle the SPB800E and hit return in TeraTerm within 5 seconds from the first dot is visible in the terminal window.
- Enter configuration mode by pressing <enter>
- Type "upgrade". SPB800 will now wait for a file being transferred using the XMODEM protocol.
- In TeraTerm, select File->Transfer->XMODEM ->send and select the firmware image (SPB800-pserver.hlf). Make sure the "checksum" radio button is selected.

| 🖉 Tera Term: XMODEM Send |                  |         |            |          |  |
|--------------------------|------------------|---------|------------|----------|--|
| Leta i: 🌗 SPB800         |                  |         | - G 🜶 📂 🖽- |          |  |
| Namn                     | Datum            | Тур     | Storlek    | Taggar 🔺 |  |
| spb800-f                 | 2010-11-0        | ELF-fil | 607 kB     |          |  |
| spb800-f                 | 2010-11-0        | ELF-fil | 258 kB     |          |  |
| spb800                   | 2010-11-1        | ELF-fil | 1 026 kB   |          |  |
| spb800                   | 2010-12-0        | ELF-fil | 669 kB     |          |  |
| spb800                   | 2010-12-0        | HFL-fil | 207 kB     | -        |  |
| •                        |                  |         |            | 4        |  |
| Filnamn: s               | pb800-pserver.hf | l       |            | Öppna    |  |
| Filformat:               | All(*.*)         |         | •          | Avbryt   |  |
|                          |                  |         |            | Hjälp    |  |
| Option                   |                  |         |            |          |  |
| Ochecksum                | © CRC            | © 1K    |            |          |  |

• The transfer should start when OK is pressed. Note that SPB800 will time out after about 20 seconds if not file is sent, in that case restart from typing upgrade and try again.

| Tera Term: XMODE | M Send             |  |  |
|------------------|--------------------|--|--|
| Filename:        | spb800-pserver.hfl |  |  |
| Protocol:        | XMODEM (CRC)       |  |  |
| Packet#:         | 168                |  |  |
| Bytes transf     | ered: 21504        |  |  |
|                  | 10.2%              |  |  |
|                  | Cancel             |  |  |

• When the transfer is complete, the SPB800 will print "completed - rebooting" in the TeraTerm window. Now wait until the dots are printed again.

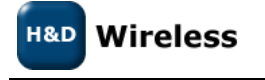